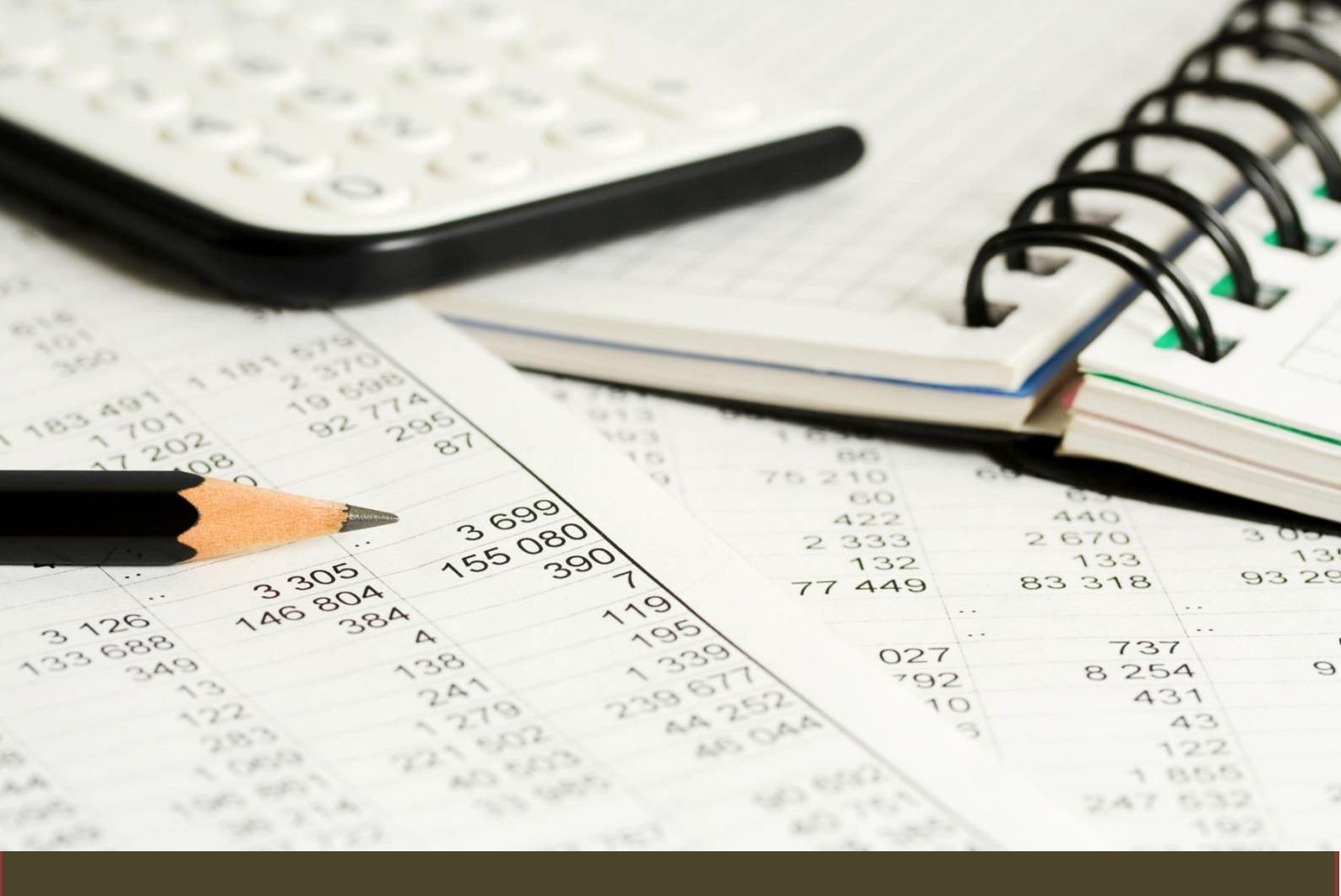

## KOM GODT I GANG STATISTIKBANKEN (DANMARKS STATISTIK)

## DINE EGNE TABELLER OG DIAGRAMMER

- Statistik fra Statistikbanken
- Du kan hente data der går mere end 30 år tilbage i tiden. I nogle tilfælde er perioden længere men oftest kortere
- Nogle data kræver abonnement og i de tilfælde kontaktes bibliotekspersonalet

Syddansk Universitetsbibliotek

Internetadressen til Statistikbanken er:

http://www.statistikbanken.dk/statbank5a/default.asp?w=1024

Du kan også finde linket på bibliotekets web under **Databaser**. Skriv **Statistikbanken** og send søgningen af sted, så kommer der et link til basen.

| NMARKS                                    | ▲ Statistikbanken                                                                                                    |                                                                                         |  |  |  |  |  |  |  |  |  |
|-------------------------------------------|----------------------------------------------------------------------------------------------------|-----------------------------------------------------------------------------------------|--|--|--|--|--|--|--|--|--|
| ATISTIK                                   |                                                                                                    |                                                                                         |  |  |  |  |  |  |  |  |  |
|                                           | HVAD ER DANMARKS STATISTIKBANK                                                                                                    |                                                                                         |  |  |  |  |  |  |  |  |  |
| EMNER<br>• Befolkning og valg             | Statistikbanken © indeholder i detaljeret form officiel statistik, som beskriver det danske samfund.                                                                     |                                                                                         |  |  |  |  |  |  |  |  |  |
| Levevilkår                                | Den er gratis at bruge og data kan gemmes i mange filformaler og vises som diagrammer eller landkort.                                                                    | udtrække større tareller                                                                |  |  |  |  |  |  |  |  |  |
| Uddannelse og viden                       |                                                                                                    | <ul> <li>opsætte din persellige profil</li> <li>comme tabeludte k til sepera</li> </ul> |  |  |  |  |  |  |  |  |  |
| Kultur og kirke                           |                                                                                                    | genbrug                                                                                 |  |  |  |  |  |  |  |  |  |
| Arbejde, løn og indkomst                  | > Sådan kommer du igang                                                                                                    | <ul> <li>få tilsendt nyhed om statistikban</li> </ul>                                   |  |  |  |  |  |  |  |  |  |
| Priser og forbrug                         |                                                                                                    | Tilmeld dig gratis per                                                                  |  |  |  |  |  |  |  |  |  |
| Nationalregnskab og offentlige<br>Inanser | SENICITE ODDATEDINGED                                                                                                    |                                                                                         |  |  |  |  |  |  |  |  |  |
| Penge og kapitalmarked                    | SENESTE OPDATERINGER                                                                                                    |                                                                                         |  |  |  |  |  |  |  |  |  |
| Udenrigsøkonomi                           | <ul> <li>ATR20</li> <li>Kvartalsvist arbeidstidsregnskab efter branche (DB07), sektor, type og socio-økonomisk status</li> </ul>                                         |                                                                                         |  |  |  |  |  |  |  |  |  |
| Erhvervslivet på tværs                    | ATR24: Arbejdstidsregnskab (sæsonkorrigeret) eller branche (DE07 10-grp), type og socio-økonomisk status                                                                 |                                                                                         |  |  |  |  |  |  |  |  |  |
| Erhvervslivets sektorer                   | Arteze: Arbeidstidsregnskab (sæsonkorrigeret) efter sektor, type og socio-ekonomisk status                                                                               | <b> </b>                                                                                |  |  |  |  |  |  |  |  |  |
| Geografi, miljø og energi                 | <ul> <li>DIMENTO: Reflession of additional sets (days becavationer) effective instrument, land og opgarelsesmeldet</li> </ul>                                            | <b> </b>                                                                                |  |  |  |  |  |  |  |  |  |
| Tværgående                                | DRVALD: Valutakurser efter valuta, kurstype og opgørelsesmetode (dagsobservationer)                                                                                      |                                                                                         |  |  |  |  |  |  |  |  |  |
|                                           | SKOV8: Skovbrugets bruttofaktorindkomst efter type (AFSLUTTET)                                                                                                    |                                                                                         |  |  |  |  |  |  |  |  |  |
| log på                                    | ► Vis offentliggørelseskalender                                                                                                    |                                                                                         |  |  |  |  |  |  |  |  |  |
| Brugernavn                                |                                                                                                    |                                                                                         |  |  |  |  |  |  |  |  |  |
| Adgangskode 🔛                             | BETINGELSER                                                                                                    |                                                                                         |  |  |  |  |  |  |  |  |  |
| 🗖 Automatisk pålogning                    | Privatlivspolitik Ansvarsfraskrivelse Kildeangivelse                                                                                                    |                                                                                         |  |  |  |  |  |  |  |  |  |
| Ny bruger?                                | Statistikhankan aammer information om die besansaffærd nå die computer. Du kan sak slå brugan af cookies fra i die brugser - Lise mars om unse brug af cookies           |                                                                                         |  |  |  |  |  |  |  |  |  |
| Glemt adgangskode?                        | ciasarcanism germes mormation on un besegaatiene pa un computer. Du kan servata oragen al contes na i un oraves, a cas mere un voes dug al contes<br>en hannese Satisfic | <b> </b>                                                                                |  |  |  |  |  |  |  |  |  |
|                                           |                                                                                                    |                                                                                         |  |  |  |  |  |  |  |  |  |
| odateres hverdage kl. 9:00                |                                                                                                    |                                                                                         |  |  |  |  |  |  |  |  |  |
| okken er 10:40:03                         |                                                                                                    |                                                                                         |  |  |  |  |  |  |  |  |  |

## 2: UDVALG AF DATA I STATISTIKBANKEN - FRA TABEL TIL DIAGRAM

Når man er kommet ind til statistikbanken er der en række emnegrupper ude til venstre, som der kan vælges imellem. Hvis der er tvivl om emnegruppen er det mulig at søge ved hjælp af rubrikken øverst til højre ved forstørrelsesglasset. Emnerne ses nedenfor.

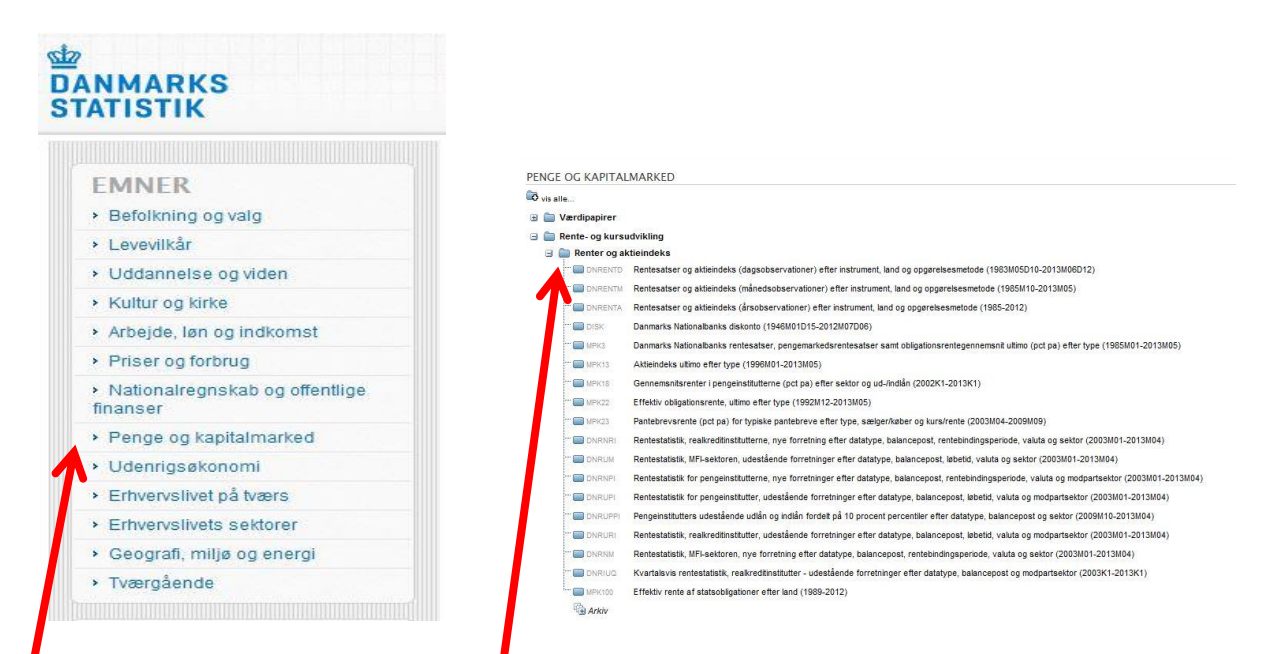

- Eksempel: med udgangspunkt i den nuværende økonomiske krise, skal du sammenligne renten på statsobligationer fra de dårligst stillede lande i den Europæiske Union med Danmark. Klik på overskriften Penge- og kapitalmarken. Herefter kommer der nogle underemner frem og her klikkes på Rente- og kursudvikling og igen på Renter og aktieindeks.

Under **Renter og aktieindeks** er der nederst en mappe der hedder **Effektiv rente af statsobligationer efter land (1989-2012)**. Du klikker på denne og herefter er det muligt at vælge mellem variablerne **lande** og **år**. (Flere variable: hold Ctrl-knappen nede + klik med musen).

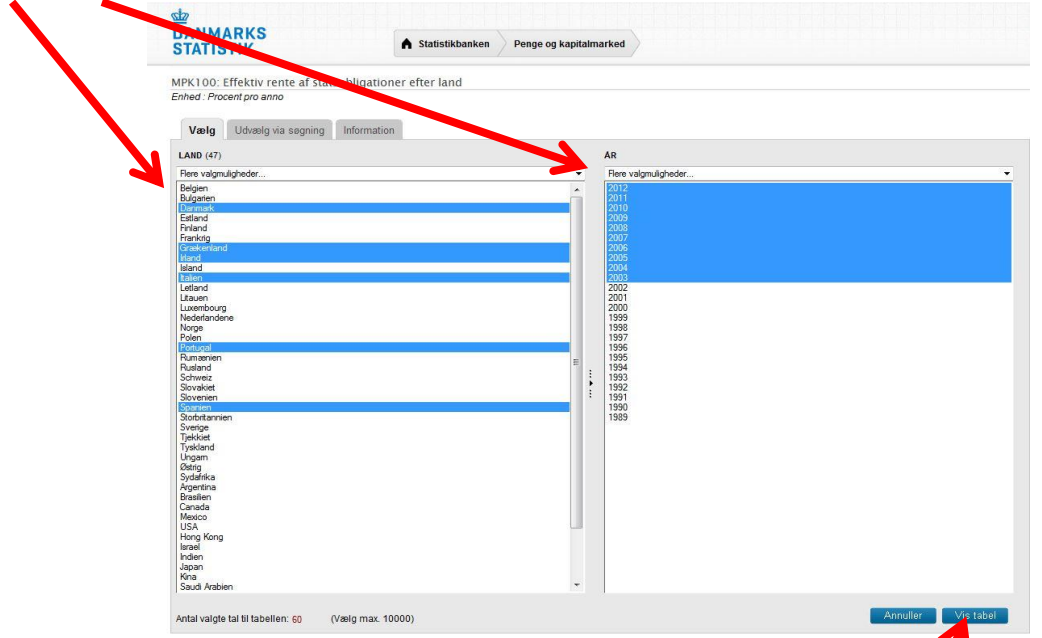

De valgte lande er **Danmark, Grækenland, Irland, Italien, Portugal** og **Spanien** i **1**0-årig periode, nemlig fra **2003 til 2012**. For at få en tabel klikkes der på **Vis tabel** yderst til højre. Resultatet vises nedenfor. Bemærk, at det er ikke alle lande der kan skaffes samtlige tal for.

| DANMARKS<br>STATISTIK |                       |             |            |             |            | Statistik  | banken    | Per       | nge og k  | apitalma  | ked | Væl | g fra tabellen  |          |
|-----------------------|-----------------------|-------------|------------|-------------|------------|------------|-----------|-----------|-----------|-----------|-----|-----|-----------------|----------|
| MPK100: Ef            | fektiv re             | ente af     | statsol    | bligatio    | oner ef    | ter lan    | d         |           |           |           |     |     |                 |          |
| Abn / gem son         | n                     |             | Re         | diger tal   | bel        |            |           | Grat      | lisk præ  | sentation |     |     |                 |          |
| Excel (* xls)         |                       | -           | P          | ivot: Drej  | med uret   |            | -         | Kur       | vediagran | 1         | - 1 | +   | Sorter tabellen | ( Udskri |
| Inkl. koder i         | sep. kolonr<br>er mv. | her         | C          | Bereg       | n          |            |           |           |           |           |     |     |                 |          |
| Effektiv rente a      | af statsot            | 2004        | 2005       | 2006        | id 2007    | 2008       | 2009      | 2010      | 2011      | 2012      |     |     |                 |          |
| Danmark               | 4.3                   | 4,3         | 3,4        | 3.8         | 4.3        | 4.3        | 3.6       | 2,9       | 2,7       | 1,5       |     |     |                 |          |
| Grækenland            | 4,3                   | 4,3         | 3,6        | 4,1         | 4,5        | 4,8        | 5,2       | 9,1       | 15,7      | 22,9      |     |     |                 |          |
| Irland                | 6,7                   | 7,5         | 7.7        | 9,3         | 9,8        | 11,1       | 8,0       | 5,1       | 9,6       | 6,0       |     |     |                 |          |
| Italien               | 4,9                   | 4,9         | 3,9        | 4,1         | 5,3        | 6,4        | 3323      | 33        | 5,4       | 5,5       |     |     |                 |          |
| Portugal              | 4,2                   | 4,1         | 3,4        | 3,9         | 4,4        | 4,5        | 4,2       | 5,2       | 10,2      | 11,0      |     |     |                 |          |
| Spanien               | 4,1                   | 4,1         | 3,4        | 3,8         | 4,3        | 4,4        | 4,0       | 4,1       | 5,4       | 5,9       |     |     |                 |          |
| Kilde: IMF, Intern    | ational Fina          | ancial Stat | istics.    |             |            |            |           |           |           |           |     |     |                 |          |
| angiver at obse       | ervationen            | mangler,    | er diskret | tioneret el | ler er for | usikker ti | at kunne  | angives.  |           |           |     |     |                 |          |
| Enhed : Proce         | nt pro ani            | ю           |            |             |            |            |           |           |           |           |     |     |                 |          |
| Kontakt : Lenr        | nie Holter            | mann 🖻      | Iho@       | dst.dk 🔍    | +45 39     | 17 34 7    | 3         |           |           |           |     |     |                 |          |
| Information : D       | <b>ar V</b> is kva    | litetsdek   | laration   | 🖓 Beg       | eber       |            |           |           |           |           |     |     |                 |          |
| Du kan gemm           | e udtræk              | til senere  | e brug, s  | amt aut     | matisk     | få beske   | d når dir | i tabel e | r opdate  | ret.      |     |     |                 |          |
| Tilmold dia b         | 0.5                   |             |            |             |            |            |           |           |           |           |     |     |                 |          |

Det viste resultat kan du **gemme**, **redigere** og lave om til **forskellige diagrammer**. I dette tilfælde vælges et kurvediagram ved klik på den blå knap. Resultatet ses nedenfor.

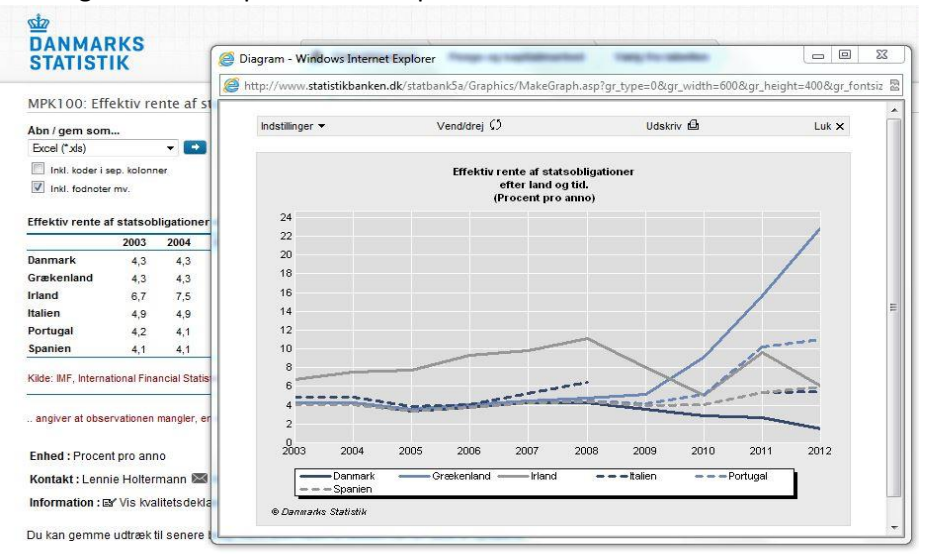

VIL DU VIDE MERE OM EMNER OG DATA VED DANMARKS STATISTIK ?

Danmarks Statistik/Find statistik – Emnesider: http://www.dst.dk/da/Statistik/emner.aspx

Har du brug for hjælp, så kontakt os:

**Syddansk Universitetsbibliotek** Tlf. +45 6550 2622 el. 6550 2626 E-mail: infosal@bib.sdu.dk

## Adgang!

Som **studerende** har du **fjernadgang** til elektroniske bøger, tidsskrifter og aviser hjemmefra. Du skal anvende den del af din officielle universitetsmailadresse, der står før @. Password er de første seks cifre i dit CPR-nr.

Er du **ansat,** skal du bruge dit lånerkortnummer og password fra bibliotekets katalog.

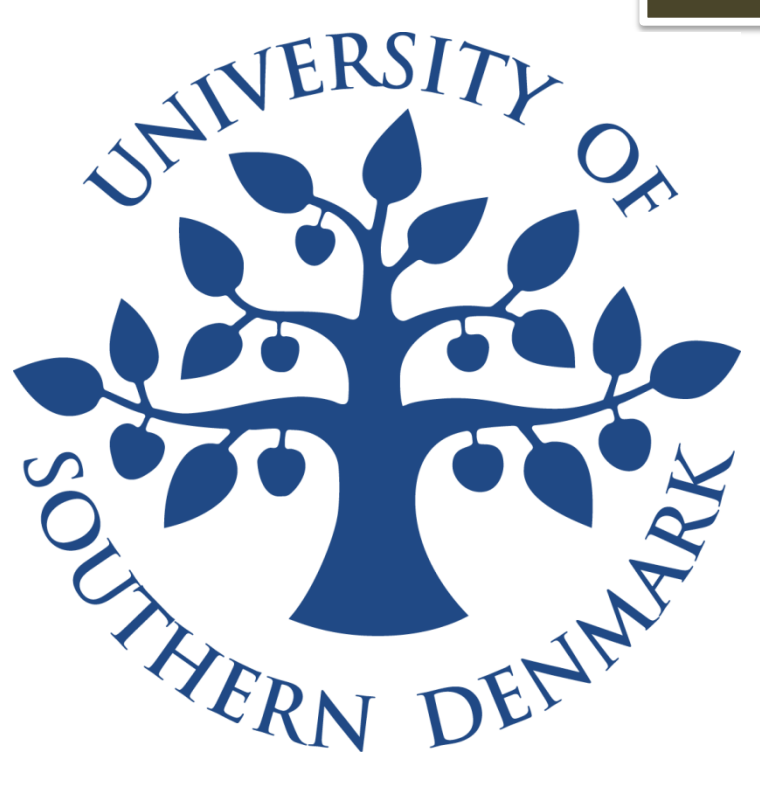

Billeder fra Colourbox.dk - Syddansk Universitetsbibliotek - 2012